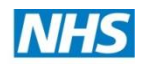

## How to register (and book onto an event) using Intrepid Course Manager

- Go to the Course Manager website for the East Midlands (always use this link do not use Google):
  https://secure.intrepidonline.co.uk/CourseManager/EMD
- 2. If you have not registered on the system before, you will need to register now. To do so, click on '**Register here'** on the left hand side (highlighted below).
- 3. Complete the fields requested any field labelled in **BOLD** is mandatory. The screen shot provided is for Consultants, but the same applies for other 'delegate types'.
  - When registering, you much choose a 'Delegate Type'. These options have been determined by HEEM there should be a suitable option for all types of delegates.
  - Before you choose a Delegate Type, firstly click to confirm whether you are a **Clinician** or not. The list of Delegate Types varies depending on whether you say Yes or No to the Clinician question. If you are not sure, check which list best relates to you, then decide.
  - If you later encounter difficulties booking onto a course it may be that the course is not set up for the Delegate Type you selected if this is the case, contact the Administrator at HEEM for the course you are running you can do this by ringing 0115 823 3300 and asking for them by name.
- 4. Please remember to include your dietary requirements. Whatever you record here is retained for all future bookings, so you don't have to tell us again.
- 5. When you have finished, tick the declaration box at the bottom left corner, and then click SUBMIT at the top right corner (these are **not shown** on this screenshot).

| SIGN IN                                          | * Mandatory fields a  | are shown in bold            |                            |                    |
|--------------------------------------------------|-----------------------|------------------------------|----------------------------|--------------------|
| The all addresses                                | Email address:        | test.email@nhs.net           |                            |                    |
| Email address:                                   | Confirm email         | test.email@nhs.net           |                            |                    |
| Password:                                        | address:              |                              |                            |                    |
|                                                  | Password:             | •••••                        |                            |                    |
| ⇒ <u>sign-in</u>                                 | Commini passworu:     | •••••                        |                            |                    |
|                                                  | Are you a Clinician?  | : • Yes 🔿 No                 | ר                          |                    |
| Forgotten your<br>nassword?                      | Delegate type:        | Consultant -                 |                            |                    |
| pussitorui                                       | Job title:            |                              |                            |                    |
| → Register here                                  | Sumamo                |                              | Addross 1:                 |                    |
| the standard second to                           | Forenames:            |                              | Address 2:                 |                    |
| this system is strictly                          | Known as              |                              | Address 3:                 |                    |
| forbidden.                                       | (forename):           |                              | Post town:                 |                    |
| Under the Computer                               | Sex:                  | ·                            | Country:                   |                    |
| crime to knowingly                               | Date of birth         |                              | Post code:                 | FILLTHIS IN SEARCH |
| access this or any other<br>system or modify its | Telephone:            |                              |                            |                    |
| contents without                                 |                       |                              |                            |                    |
| permission.                                      | Training<br>number:   |                              | Educational<br>supervisor: |                    |
|                                                  | Training start        |                              | Educational                |                    |
|                                                  | date<br>(dd/mm/vvvv): |                              | supervisor email:          |                    |
| Hicom Technology                                 | Training              |                              | Registration type:         | · · · · · ·        |
|                                                  | completion            |                              | number:                    |                    |
|                                                  | (dd/mm/yyyy):         |                              | Trust name:                | •                  |
|                                                  | Grade:                |                              | Band:                      | •                  |
|                                                  | Place of<br>work:     | (other) 🔹                    |                            |                    |
|                                                  | Place of work         |                              |                            |                    |
|                                                  | (other):              |                              |                            |                    |
| (                                                | openaicy.             | - ·                          |                            |                    |
|                                                  | Dietary               | RECORD YOUR DIETARY REQUIREM | ENTS HERE!                 | *                  |
| L L                                              | requirements:         | J                            |                            |                    |
|                                                  |                       |                              |                            |                    |
|                                                  |                       |                              |                            | -                  |
|                                                  | Personal biography:   |                              |                            | *                  |
|                                                  |                       |                              |                            |                    |

Please go to Page 2 for instructions on how to book a place.

## Page 2

## How to book onto an event using Intrepid Course Manager

6. When you have registered (and logged in), from the right hand side under **EVENTS BY MONTH**, type the name of the **Course/Event** into the search bar and click on the spy glass. **The Month (and a number in brackets)** is shown in bold – click on that for more details. See example below for an Anaesthesia conference.

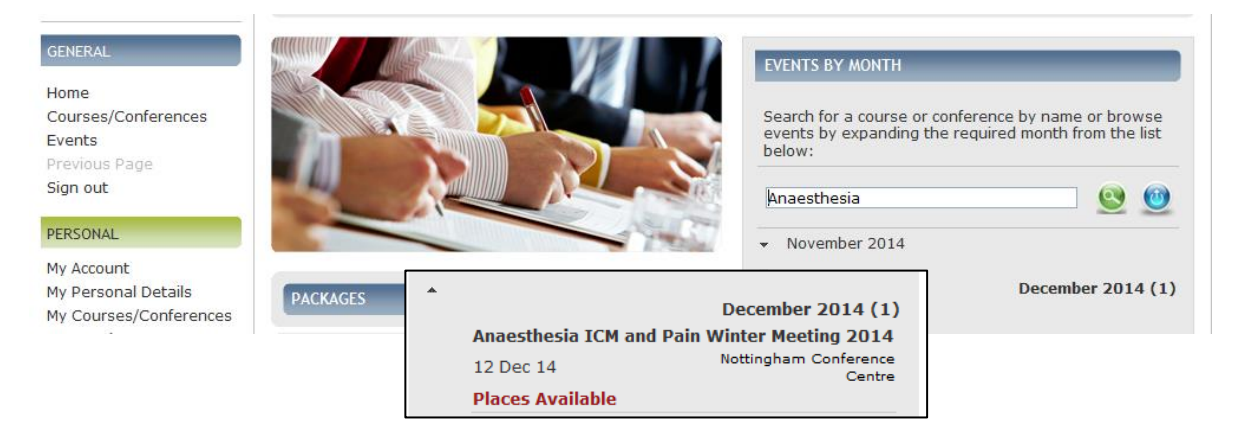

- 7. Click on 'name' (see Anaesthesia example above) to go to the Event Details.
- 8. The Event Details are displayed scroll through the information presented and go to 'Book Now'.

| ionics for discussion: Teaching & Learning in the Workplace. Consultant Teaching Evaluatic                                                     | ASK A QUESTION                                                   |
|----------------------------------------------------------------------------------------------------|------------------------------------------------------------------|
| opics for discussion: Teaching & Learning in the Workplace. Consultant Teaching Evaluation                                                     |                                                                  |
| uture Role of Simulation, Developing People as Individuals, The Excellent Educational Superv<br>ocial Media and Postgraduate Medical Education | on, Virtual Learning, Current &<br>visor, The Competency Debate, |
| DATE(S) TARGET AUDIENCE REQUIREMENTS DOCUMENTS                                                                                                 | BOOK NOW                                                         |

9. Check the details on the 'Book Now' page and complete the fields shown below. Then click ADD TO BASKET.

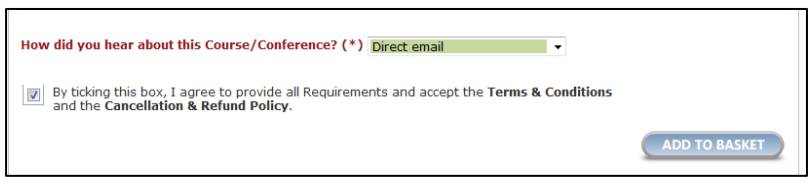

- 10. The next page will prompt you to pay if the course is free ignore this and simply click CHECKOUT. This is the final stage of your booking at present. The system will refresh and take you back to the home page.
- 11. If the course is not free, you will be directed to WorldPay to pay for the event. This is the only way of paying for the event.
- 12. You will shortly receive an email confirming your booking request. No further action is required. HEEM staff will review all booking requests and email all delegates to confirm bookings.

If you have any queries about the booking process, please contact us on 0115 823 3300 and ask for the named Administrator for your Course.